# Using Core Image on iOS and Mac OS X

Session 422

**David Hayward** Advanced Imaging Team

These are confidential sessions—please refrain from streaming, blogging, or taking pictures

#### What We Will Discuss Today

- Introducing Core Image on iOS 5
  - Key concepts
  - Basic architecture
  - Classes and API
  - Platform specifics
- Using Core Image in iOS
  - Initializing a CIImage
  - Filtering a ClImage
  - Rendering through a CIContext
- Image analysis

# Introducing Core Image in iOS 5

#### **Basic Concept**

#### Filters perform per pixel operations on an image

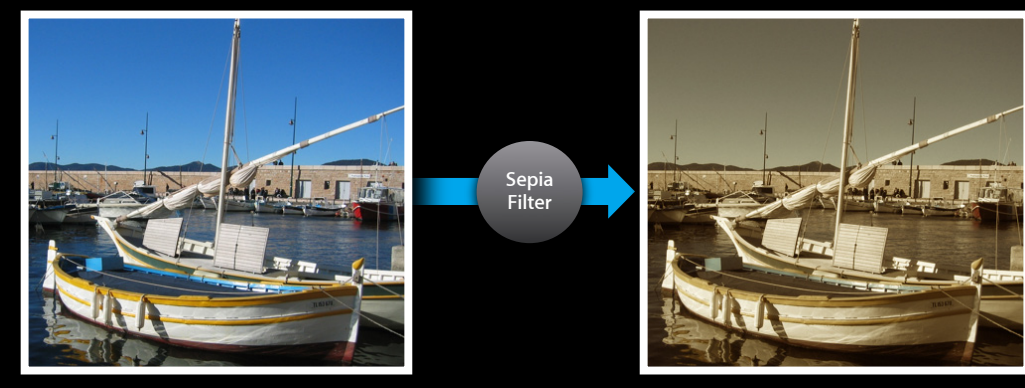

Original

Result

The final result is a new image

#### Basic Concept Filters can be chained together

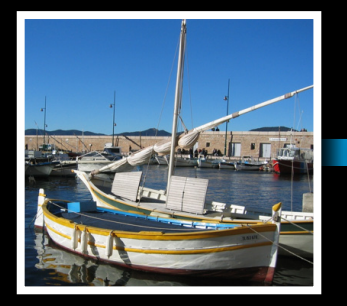

Original

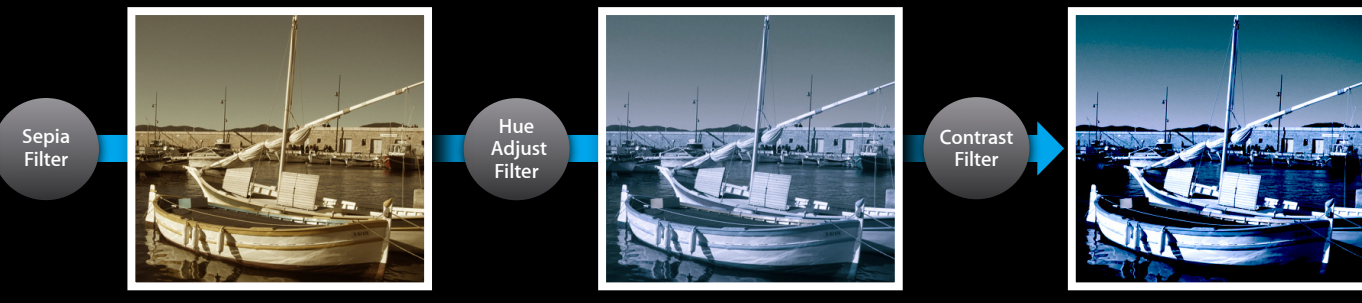

Result

This allows for complex effects

#### Basic Concept Filters chains are concatenated

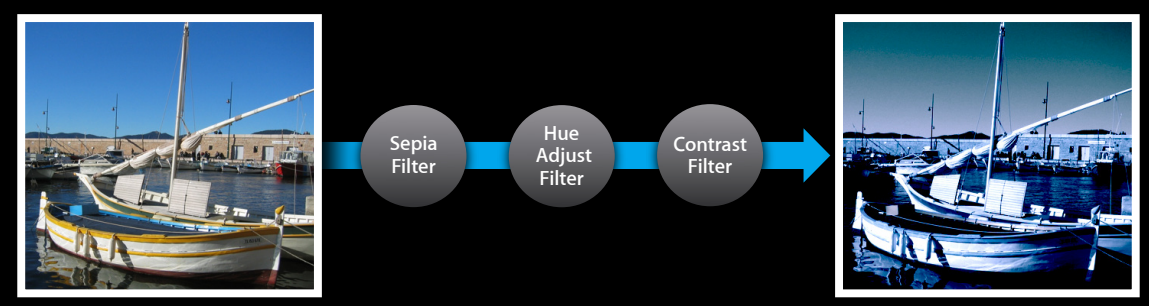

Original

Result

This eliminates intermediate buffers

#### Basic Concept Filters chains are optimized

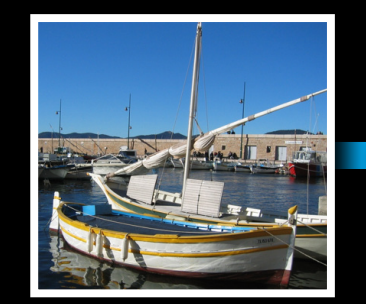

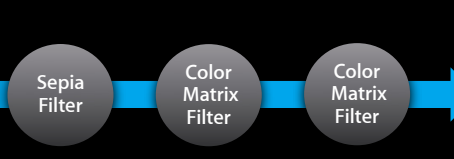

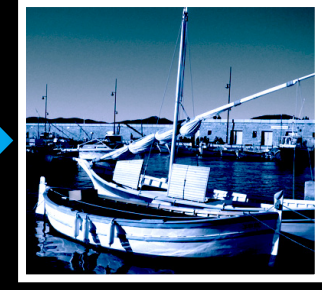

Original

Result

This further improves performance

#### Basic Concept Filters chains are optimized

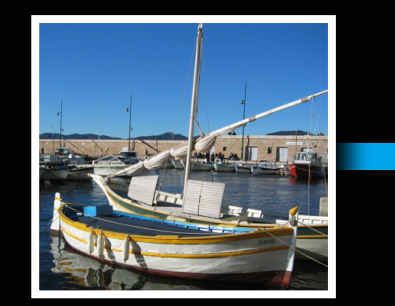

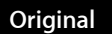

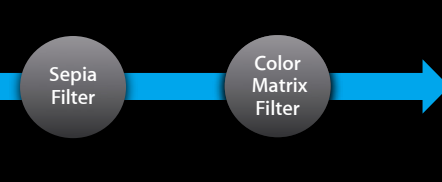

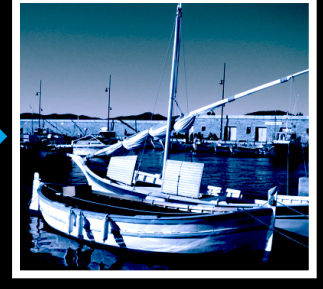

Result

This further improves performance

## **Basic Architecture**

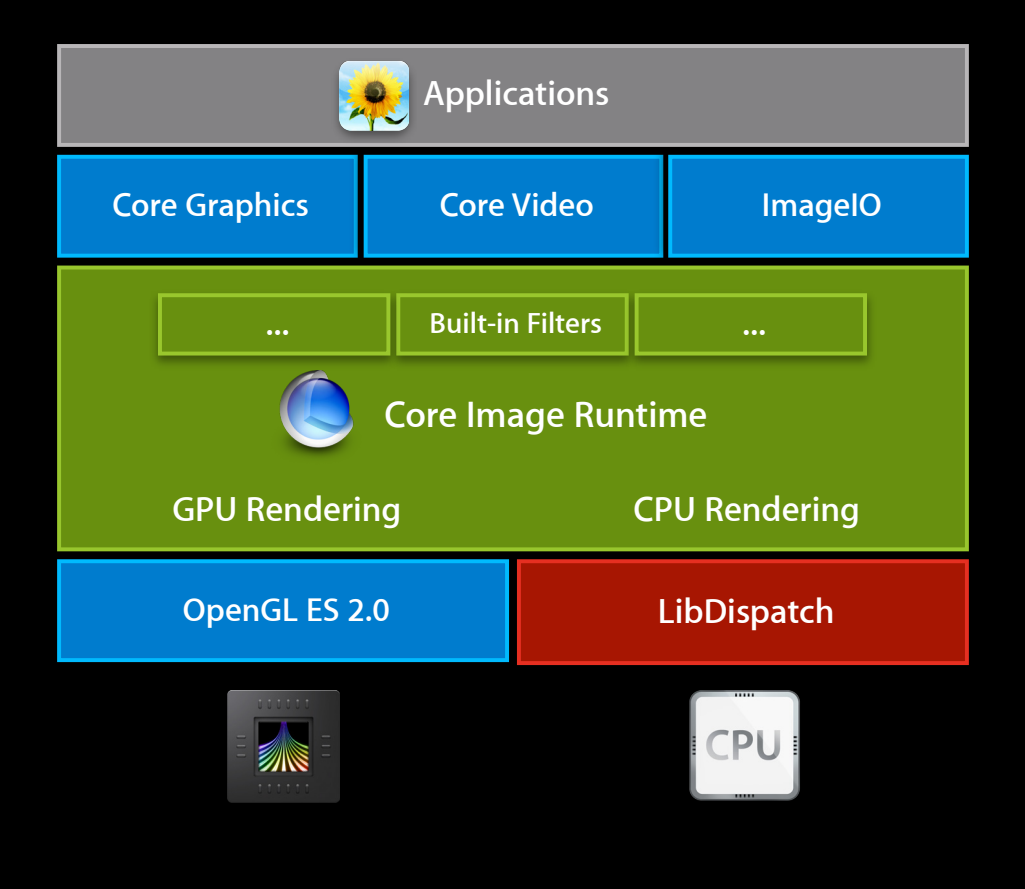

#### **Core Image Classes**

#### • ClFilter

- A mutable object that represents an effect
- Has image or numeric input parameters
- Produces one output image based on current inputs

#### • Cllmage

- An immutable object that represents the recipe for an image
- Can represent a file from disk or the output of a CIFilter
- ClContext
  - A object through which Core Image draw results
  - Can be based on on CPU or GPU

#### **CIContext CPU vs. GPU**

• Both have their place

| CPU                 | GPU              |
|---------------------|------------------|
| Fidelity            | Performance      |
| Background Friendly | Offloads the CPU |

#### **Core Image Classes**

#### 1

#### Create a Cllmage object

image = [CIImage imageWithContentsOfURL:myURL];

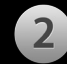

#### Create a CIFilter object

filter = [CIFilter filterWithName:@"CISepiaTone"];
[filter setValue:image forKey:kCIInputImageKey];
[filter setValue:[NSNumber numberWithFloat:0.8f] forKey:@"inputIntensity"];

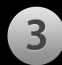

#### Create a CIContext object

context = [CIContext contextWithOptions:nil];

4 Render the filter output image into a CGImage

result = [filter valueForKey:kCIOutputImageKey];
cgimage = [context createCGImage:result fromRect:[result extent]];

#### **Current Built-in Filters**

- CIAffineTransform
- CIColorControls
- CIColorMatrix
- ClConstantColorGenerator
- ClCrop
- CIExposureAdjust
- ClGammaAdjust
- CIHighlightShadowAdjust

- CIHueAdjust
- CISepiaTone
- CISourceOverCompositing
- CIStraightenFilter
- CITemperatureAndTint
- CIToneCurve
- CIVibrance
- CIWhitePointAdjust

# **Platform Specifics**

|             | iOS                                                   | Mac OS                                                   |
|-------------|-------------------------------------------------------|----------------------------------------------------------|
| Filters     | 16 Built-in Filters<br>(emphasis on photo adjustment) | 130 Built-in Filters<br>+ Developer Extendable           |
| Core API    | ClFilter, ClImage, ClContext,                         | CIFilter, CIImage, CIContext,<br>CIKernel, CIFilterShape |
| Performance | Render-time optimizations of filter graph             |                                                          |
| Rendering   | CPU or Open GL ES 2                                   | CPU or Open GL                                           |
|             |                                                       |                                                          |

### Demo Core Image in action

Chendi Zhang Employee

# Using Core Image in iOS 5

## Using Core Image in iOS 5 Initializing a ClImage

#### Initializing a Climage A Climage can be initialized from:

- ImageIO supported formats
  - +imageWithURL:options:
  - +imageWithData:options:
- Other image types
  - +imageWithCGImage:options:

+imageWithCVPixelBuffer:options:

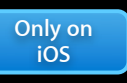

Only on

Mac OS

- +imageWithCVImageBuffer:options:
  +imageWithIOSurface:options:
- Raw pixel data

+imageWithBitmapData:bytesPerRow:size:format:colorSpace:

#### Initializing a ClImage's Colorspace

- On Mac OS
  - A Climage can be tagged with any colorspace
    - If tagged, pixels are converted to linear working space before filtering
- On iOS
  - A CIImage can be tagged with "Device RGB" colorspace
    - If tagged, pixels are gamma corrected to linear before filtering
- Use the **kCIImageColorSpace** option to override the default colorspace
  - Set value of this key to [NSNull null] to leave image unmanaged

## Initializing a CIImage's Metadata

- New method to get metadata properties from an image
  - -(NSDictionary\*) properties
    - Contains same key/values as CGImageSourceCopyPropertiesAtIndex
    - One notable key is kCGImagePropertyOrientation
- Properties are automatic if you use imageWithURL: Or imageWithData:
  - Otherwise properties can be specified using kCIImageProperties option

# Using Core Image in iOS 5 Filtering a ClImage

#### **Filter Application**

- Query Core Image for the list of built-in filters
   NSArray \*list = [CIFilter filterNamesInCategory:kCICategoryBuiltIn];
- Filters are instantiated by name
   CIFilter \*filter = [CIFilter filterWithName:@"CISepiaTone"]
- Calling [filter attributes] will tell you about the filter's inputs
  - The key for each input
  - The expected data type of each input
    - NSNumber, CIVector, CIImage, etc.
  - Common values of each input
    - Default, identity, minimum, and maximum

#### **Filter Application**

```
• Inputs of a filter are set using key value conventions
```

```
[filter setValue:image forKey:kCIInputImageKey];
[filter setValue:[NSNumber numberWithFloat:0.8f] forKey:@"inputIntensity"];
```

• Output of a filter is obtained via the outputImage property

```
output = [filter valueForKey:kCIOutputImageKey];
```

```
output = [filter outputImage];
output = filter.outputImage;
```

#### Only on iOS

#### Shortcut

#### Filter Application Chaining multiple filters

- Apply first filter to input image
- Apply next filter
- No pixel processing is performed while building the chain
  - That work is deferred until render is requested...

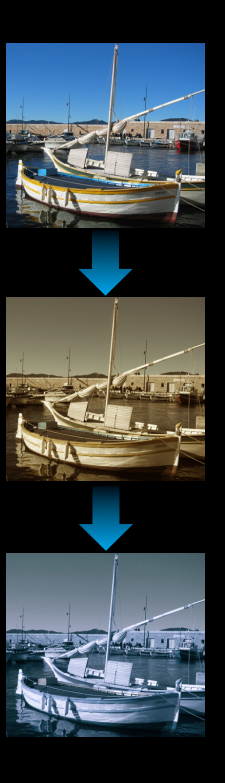

#### Using Core Image in iOS 5 Rendering Core Image output

#### **Rendering Core Image Output**

- Now that you have a filtered ClImage what can you do with it?
- We'll show how to render in these common use cases:
  - Displaying in a UllmageView
  - Save the result into the photo library
  - Displaying in a CAEAGLLayer-backed view
  - Passing results back to Core Video

#### Rendering Core Image Output UllmageView

#### Rendering Core Image Output UllmageView

```
• Convert the orientation property to UllmageOrientation
UIImageOrientation ui_orientation (NSDictionary* props)
{
    int o = [[props valueForKey:(id)kCGImagePropertyOrientation] intValue];
    UIImageOrientation map[] = {
      UIImageOrientationUp,
      UIImageOrientationUp, UIImageOrientationUpMirrored,
      UIImageOrientationDown, UIImageOrientationDownMirrored,
      UIImageOrientationLeftMirrored, UIImageOrientationRight,
      UIImageOrientationRightMirrored, UIImageOrientationLeft,
    };
    return map[o];
}
```

#### Rendering Core Image Output Photo library

• Create a CPU context

- Why a CPU context?
  - Will allow your app to do processing in the background
  - GPU contexts have texture size limits
  - CPU context supports larger input and output images

#### Rendering Core Image Output Photo library

```
• Create a CGImage from the CIImage
```

• Add the CGImage to the photo library

```
ALAssetsLibrary *library = [ALAssetsLibrary new];
[library writeImageToSavedPhotosAlbum:cgimg
    metadata:[outputImage properties]
    completionBlock:^(NSURL *assetURL, NSError *error) {
        CGImageRelease(cgimg);
    }];
```

#### Rendering Core Image Output CAEAGLLayer

- Render directly to the screen via a CAEAGLLayer
  - Avoids unnecessary CGImageRef intermediates buffers
  - Reduces GPU downloads/uploads
- Use the "OpenGL Game" Xcode template to setup a basic Open GL ES 2.0 project
- Create the CIContext using the same EAGLContext that contains the framebuffer and renderbuffer

```
CIContext *ci_ctx = [CIContext contextWithEAGLContext:eagl_ctx];
```

#### Rendering Core Image Output CAEAGLLayer

```
• When you need to update the screen
```

```
- (void)updateScreen
{
    CIImage *image = [filter outputImage];
    [context drawImage:image atPoint:CGPointZero fromRect:[image extent]];
    glBindRenderbuffer(GL_RENDERBUFFER, render_buffer);
    [eaglContext presentRenderbuffer:GL_RENDERBUFFER];
}
```

## **Demo** Rendering directly to screen

#### Rendering Core Image Output Core Video

• Render to a CVPixelBufferRef

CIContext \*context = [CIContext context];

CIImage \*ciimage = [filter outputImage];

• Allows you to process video frames within a Core Video pipeline

#### **Demo** Using Core Image to filter and save live video

#### **Performance Best Practices**

- Climages and ClFilter are autoreleased
  - Use autorelease pools to reduce memory pressure
- When creating CVPixelBuffers use the attribute <a href="https://www.cvpixelBufferI0SurfacePropertiesKey">kCVPixelBufferI0SurfacePropertiesKey</a>
- Don't create a ClContext every time you render
- Core Animation and Core Image both can use the GPU
  - Avoid CA animations while rendering Climages with a GPU context

#### **Performance Best Practices**

- CPU and GPU CIContexts have limits on image sizes
  - Check the context limits by using:
  - (CGSize) inputImageMaximumSize;
  - (CGSize) outputImageMaximumSize;

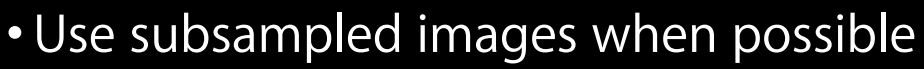

Performance generally scales linearly with the number of output pixels

Only on iOS

- You can use Core Graphics or ImageIO APIs to crop or down-sample CGImageCreateWithImageInRect
  - CGImageSourceCreateThumbnailAtIndex

# Image Analysis

#### Image Analysis

Image Analysis goes beyond normal image filtering
Requires reading pixels from the source image

- Introducing two new Image Analysis tools for iOS
  - Face Detection
  - Auto Enhance

## **Face Detection**

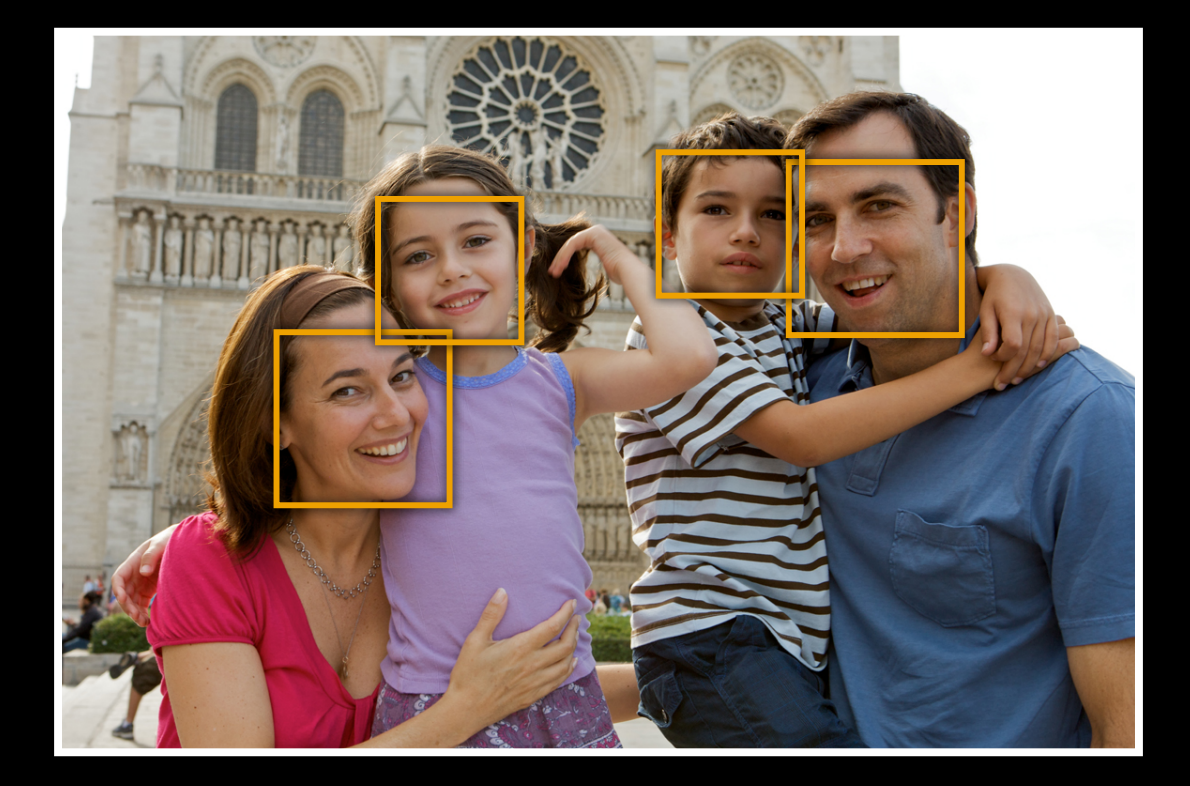

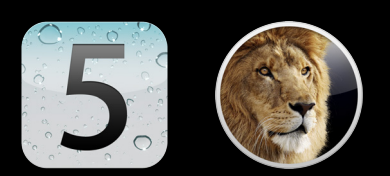

- Same API on Lion and iOS 5
- Two classes
  - CIDetector
  - CIFeature
    - CIFaceFeature

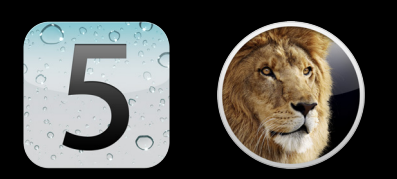

Creating a detector
 CIDetector\* detector = [CIDetector detector0fType:CIDetectorTypeFace context:nil options:opts];
 Options: Tell the detector to be fast or thorough opts = [NSDictionary dictionaryWith0bject:CIDetectorAccuracyLow forKey:CIDetectorAccuracy];
 opts = [NSDictionary dictionaryWith0bject:CIDetectorAccuracyHigh forKey:CIDetectorAccuracy];

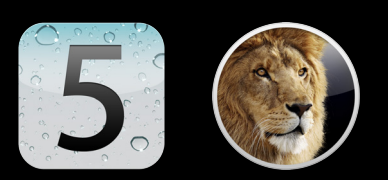

• Finding features in an image

- Options: Tell the detector what direction is up
  - opts = [NSDictionary dictionaryWithObject:
     [[image properties] valueForKey:kCGImagePropertyOrientation]
     forKey:CIDetectorImageOrientation]];

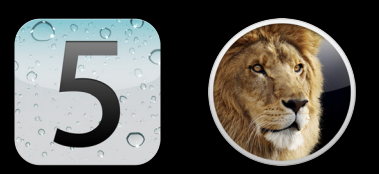

#### Demo Face Detection

**Piotr Maj** Software Engineer

# **Core Image Auto Enhance**

#### **Auto Enhance**

- Analyzes an image for its
  - Histogram
  - Face region contents
  - Metadata properties
- Returns an array of CIFilters
  - Filter inputs parameters customized improve the specific image

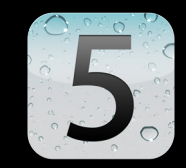

## Auto Enhance

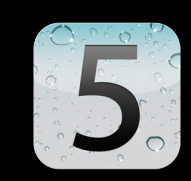

| Filter                  | Purpose                                           |
|-------------------------|---------------------------------------------------|
| CIRedEyeCorrection      | Repair red/amber/white eye from camera flash      |
| CIFaceBalance           | Adjust color of image to give pleasing skin tones |
| CIVibrance              | Increase saturation without distorting skin tones |
| CIToneCurve             | Adjust image contrast                             |
| CIHighlightShadowAdjust | Adjust shadow details                             |
|                         |                                                   |

## Auto Enhance

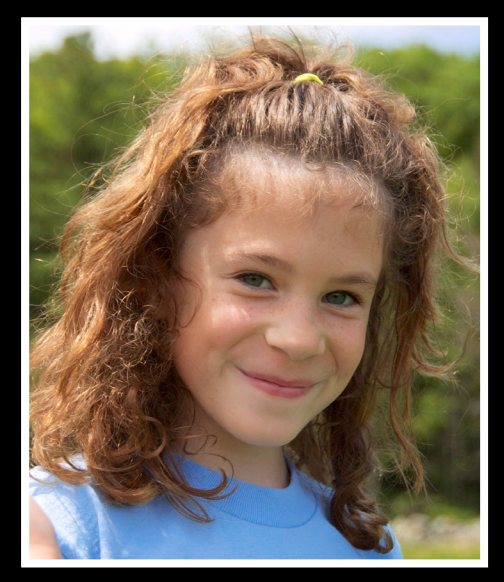

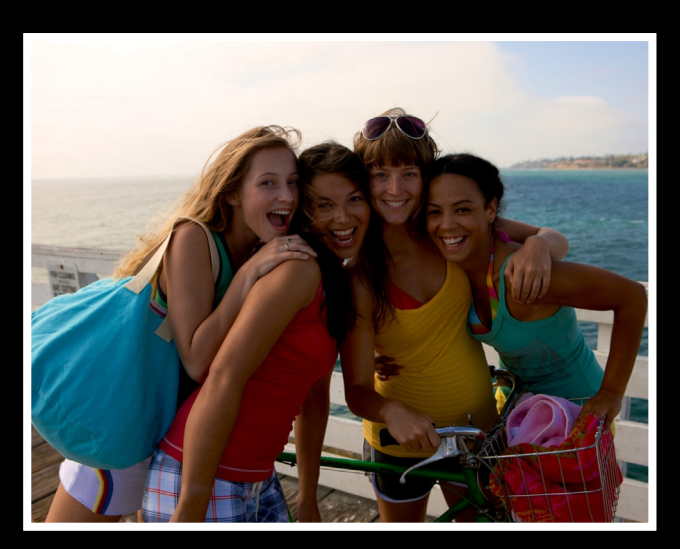

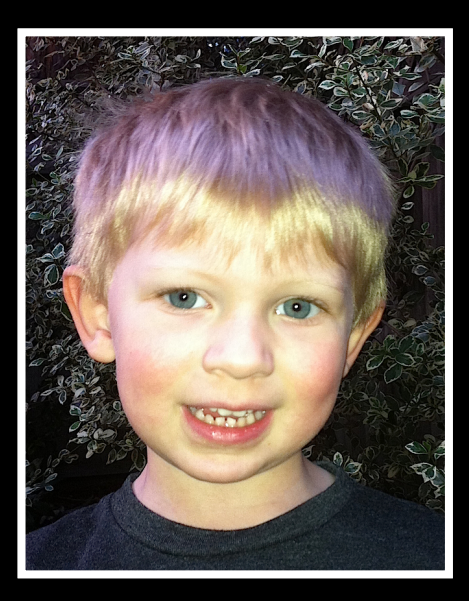

#### **Auto Enhance API**

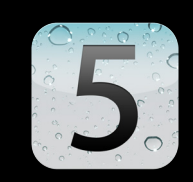

- A simple API
  - -(NSArray \*)autoAdjustmentFiltersWithOptions:(NSDictionary\*)options;
- Some important options
  - If you just want red eye correction set kCIImageAutoAdjustEnhance to false
  - If you just want other enhancements set kCIImageAutoAdjustRedEye to false
  - Use orientation to tell Core Image what's up

NSDictionary\* opts = [NSDictionary dictionaryWithObject: [[image properties] valueForKey:kCGImagePropertyOrientation] forKey:CIDetectorImageOrientation]];

#### Auto Enhance API

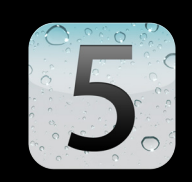

• Get the array of adjustment filters

NSArray \*adjustments = [image autoAdjustmentFiltersWithOptions:options];

• Chain the filters together

```
for ( CIFilter *filter in adjustments ) {
    [filter setValue:image forKey:kCIImageInputImage];
    image = filter.outputImage;
}
```

- You can save the filter names and parameter values for later
  - Allows the enhancements to be done later without the cost of re-analyzing the image.
- Now ready to render

## Demo Auto Enhance

#### **More Information**

Allan Schaffer Graphics and Imaging Evangelist aschaffer@apple.com

Apple Developer Forums http://devforums.apple.com

#### **Related Sessions**

Capturing the Camera using AV Foundation on iOS 5

Pacific Heights Wednesday 4:30PM

| la | hs |
|----|----|
|    |    |

Core Image

Graphics & Media Lab A Thursday 4:30PM

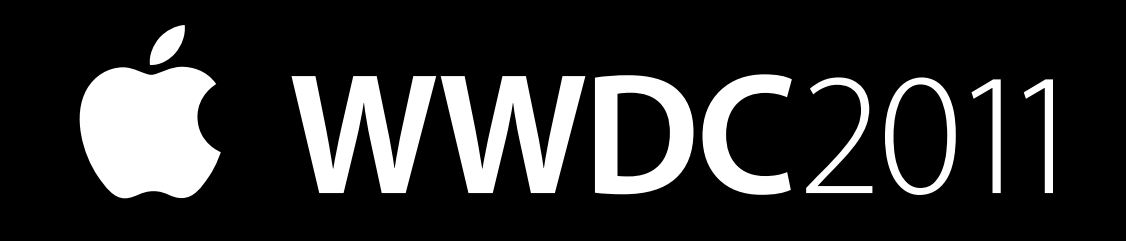